✓ DB World

<sup>資</sup>·料·庫·專·家·電·子·雜·誌

www.dbworld.com.tw

# 新手學 SQL Server 2008「資源管理員(Resource Governor)」(2)

作 者:陳俊宇 審 稿:楊先民 文章編號:S100409801 出刊日期:2010/04/06

在前一篇文章中,我們討論了「資源管理員」的整體架構,包含有:「資源 集區」、設定「資源集區」可用的系統資源、認識「工作負載群組」、認識 「分類函數」、在「分類函數」內使用系統函數、「資源管理員」的組態設 定、監控「資源管理員」與使用「資源管理員」的限制條件與注意事項等。 在本期文章中,我們將討論帶領各位按部就班的來建置「資源管理員」。

# 實作練習1:建置「資源管理員」

### 準備工作

- 本實作練習的環境,使用雙核心的 CPU,依據預設值的設定,SQL Server 執行個體可以使用全部的 CPU 資源。
- 使用範例資料庫:Northwind。

### 任務1: 啓用「專用管理員連接(DAC)」的遠端連線功能

依據預設值,僅能在此伺服器上執行「專用管理員連接(DAC)」,不允許以 遠端網路連線方式來執行「專用管理員連接(DAC)」,特別是在「容錯移轉 叢集(Cluster)」環境上,請記得啓用「專用管理員連接(DAC)」。 步驟 01. 執行 SSMS 管理工具,在「物件總管」,連線指定的執行個體, 點選此執行個體的名稱,滑鼠右鍵,選擇「Facet」。 步驟 02. 在「檢視 Facet」視窗,在「Facet」方塊,選擇「介面區組態」。

步驟 02. 在「檢視 Facet」視窗,在「Facet」方魂,選擇「介面區租態」。 在下方的「Facet 屬性」區域,將「RemoteDacEnabled」方塊的設定值, 調整為「True」。 請參考下圖1所示:

本文相關資訊 >>> 資料庫類型: SQL Server 2008 本文相關資訊: 簡介 SQL Server 2008「資源 管理員(Resource Governor)」 的功能與實作方式。 本文難易等級: ■ ■ ■ □ □ 難 易 **DB World** 資料庫專家電子雜誌 總 編:張智凱 主. 編:楊先民 社務顧問: 邱世萍 技術編輯:羅慧真 編輯顧問:許薰尹 羅慧真 胡百敬 許嘉仁 申建忠 楊先民 陳俊宇 高光弘 鄭淑芬 何致億 美術設計:陳淑娟 顏廷廷 行銷企劃:陳秀慧 許克臻 林曉郁 林昕頻 發行服務:謝佩珊 發 行 所:毅達行銷顧問 股份有限公司 客戶服務:service@dbworld.com.tw

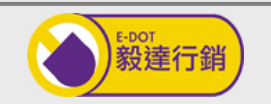

本電子刊物之所載標誌名稱分屬各該公 司所有,非經授權請勿轉載使用,版權 所有。如經查證依法律追訴。

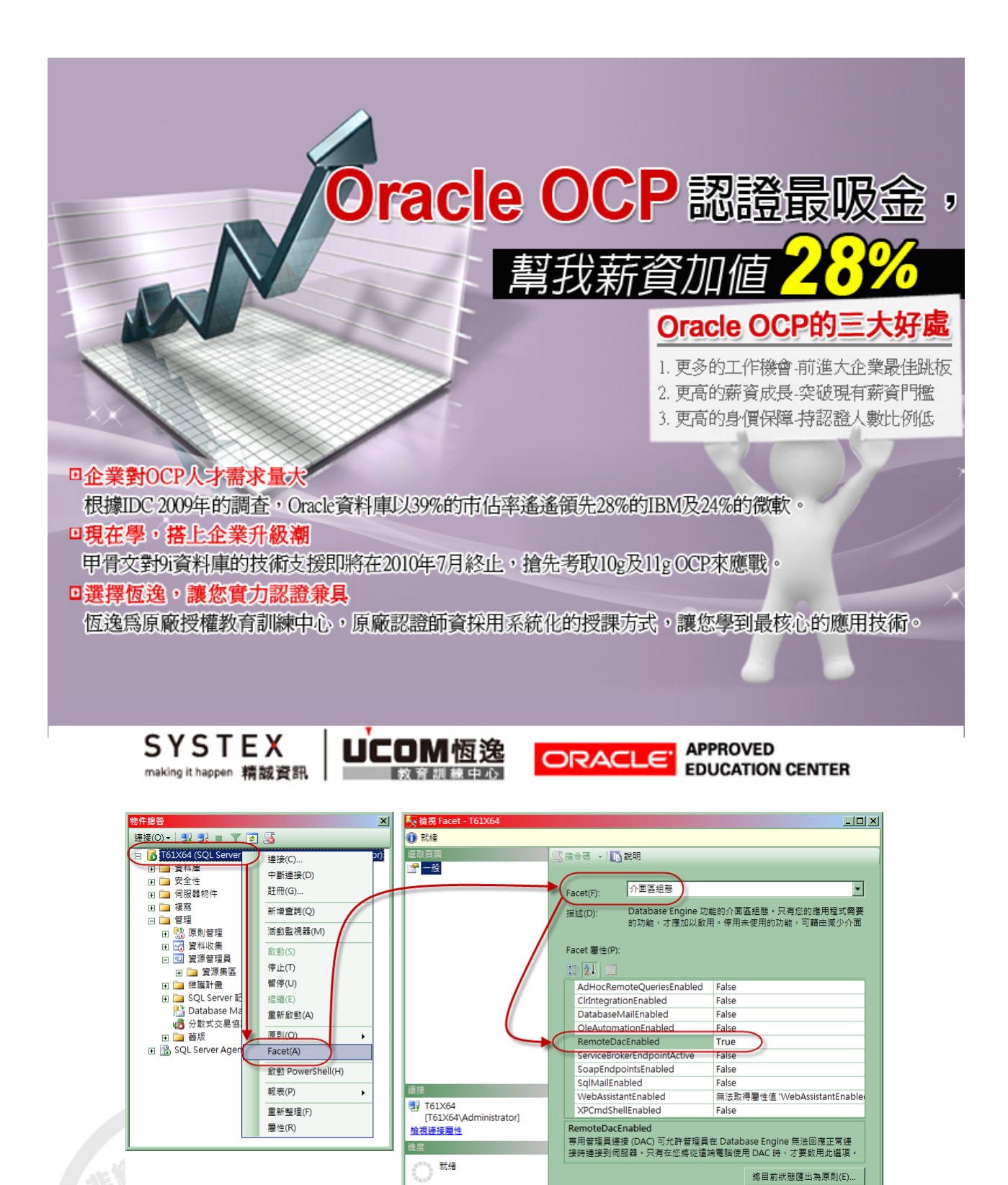

圖 1: 啓用「專用管理員連接(DAC)」的遠端連線功能

確定

取消

說明

步驟 03. 點選「確定」,完成啓用「專用管理員連接(DAC)」的遠端連線功能。 步驟 04. 管理人員也可以使用以下的範例程式碼1,來啓用「專用管理員連接(DAC)」的遠端連線功能。 根據預設, DAC 只會接聽回送IP位址 (127.0.0.1)、通訊埠 1434。 使用 sp\_configure 將「remote admin connections」選項,設定為1。 remote admin connections 設定的可能值: 0 - 表示只允許本機連接使用 DAC 1 - 表示允許遠端連接使用 DAC \*/ --01 查詢是否已經啓用「專用管理員連接(DAC)」的遠端連線功能 SELECT name N'組態選項的名稱', value N'針對這個選項所設定的值', value\_in\_use N'這個選項目前有效的執行值', description N'組態選項的描述' FROM sys.configurations WHERE name='remote admin connections' --02 設定啓用「專用管理員連接(DAC)」的遠端連線功能 USE master GO sp\_configure 'remote admin connections', 1; GO RECONFIGURE; GO --03 再度查詢是否已經啓用「專用管理員連接(DAC)」的遠端連線功能 SELECT name N'組態選項的名稱', value N'針對這個選項所設定的值', value\_in\_use N'這個選項目前有效的執行值', description N'組態選項的描述' FROM sys.configurations WHERE name='remote admin connections'

範例程式碼 1:使用 sp\_configure 啓用「專用管理員連接(DAC)」的遠端連線功能

### 任務2:啓用「資源管理員」

請先啓用「資源管理員」後,才能夠建立新的「資源集區」。

步驟 01. 執行 SSMS 管理工具,在「物件總管」,連線指定的執行個體,展開「管理」\「資源管理員」節點。 步驟 02. 選取「資源管理員」節點,滑鼠右鍵,選擇「啓用」。

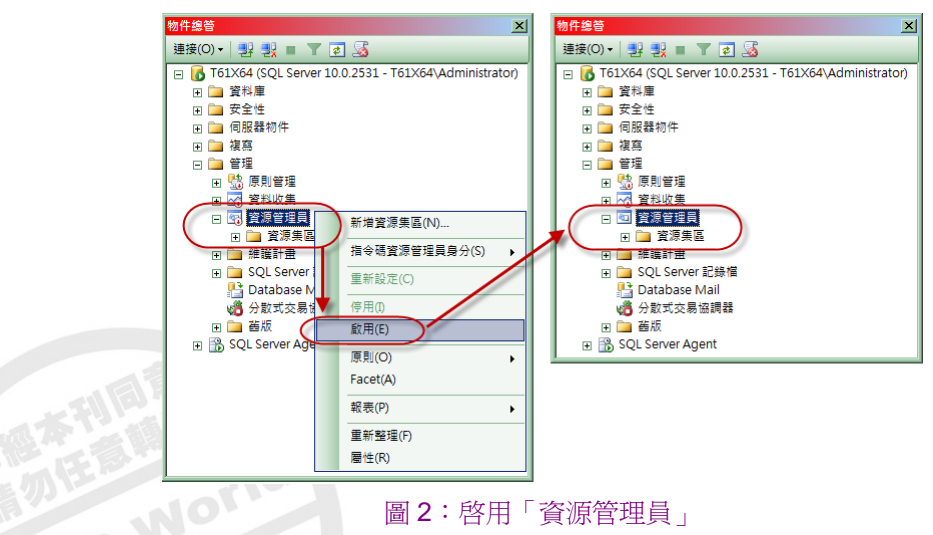

## 任務3:建立「資源集區」與「工作負載群組」

步驟 01. 選取「資源管理員」節點,滑鼠右鍵,選擇「新增資源集區」。

步驟 02. 在「資源管理員屬性」視窗,輸入以下的選項,請參考下圖 3 所示:

■ 在上方的「資源集區」區域內,在「名稱」方塊下,輸入: Report Pool。

- 在「最大 CPU%」方塊下,輸入:10。
- 在下方的「資源集區的工作負載群組」區域內,在「名稱」方塊下,輸入:Report Group。

| 资源管理員屬性                |            |              |       |        |      |     |           |     |         |         | _         |   |
|------------------------|------------|--------------|-------|--------|------|-----|-----------|-----|---------|---------|-----------|---|
| ① 就緒                   |            |              |       |        |      |     |           |     |         |         |           |   |
| 選取頁面                   | 指令₹        | ま ▼   🚺 説明   |       |        |      |     |           |     |         |         |           |   |
|                        | _          |              |       |        |      |     |           |     |         |         |           |   |
|                        | 分類         | 函數名稱(C)      |       | 無      |      |     |           |     |         |         | ł         | - |
|                        | ☑ 啟        |              |       |        |      |     |           |     |         |         |           |   |
|                        |            |              |       |        |      |     |           |     |         |         |           |   |
|                        | 資源         | 表區(P)        |       |        |      |     |           |     |         |         |           |   |
|                        |            | 名稱           |       | 最小 CP  | U %  | 最大  | CPU %     | 最小  | \記憶體 %  | 最大記憶體 % |           |   |
|                        |            | default      |       | 0      |      | 100 |           | 0   |         | 100     |           |   |
|                        |            | internal     |       | 0      |      | 100 |           | 0   |         | 100     |           |   |
|                        | <b>(</b> ) | Report Pool  |       | 0      |      | 10  |           | 0   |         | 100     |           |   |
|                        | *          |              |       |        |      |     |           |     |         |         |           |   |
|                        |            |              |       |        |      |     |           |     |         |         |           |   |
| 浦坡                     | 資源         | 裏區的工作負載群組    | 1(W): | Report | Pool |     |           |     |         |         |           |   |
|                        |            |              | 重要    | i/¢    | 最大要: | 龙韵  | CPU 時間 (利 | (0) | 記憶體授與 % | 授與逾時(秒) | 平行處理原則的程度 |   |
| [T61X64\Administrator] |            | Reprot Group | Med   | lium 👻 | 0    |     | 0         |     | 25      | 0       | 0         | フ |
| <u>檢視連接屬性</u>          | *          |              |       | -      |      |     |           |     |         |         |           |   |
| 進度                     |            |              |       |        |      |     |           |     |         |         |           | - |
| 就緒                     |            |              |       |        |      |     |           |     |         |         |           |   |
|                        |            |              |       |        |      |     |           |     |         |         |           | - |
|                        |            |              |       |        |      |     |           |     |         |         |           |   |
|                        |            |              |       |        |      |     |           |     | 確況      | E 取     | 消 說明      |   |
|                        |            |              |       |        |      |     |           |     |         |         |           |   |

### 圖 3: 建立「資源集區」與「工作負載群組」

步驟 03. 同步驟 02,繼續再建立新的「資源集區」與「工作負載群組」,輸入以下的選項:

- 在上方的「資源集區」區域內,在「名稱」方塊下,輸入: ERP Pool。
- 在「最大 CPU%」方塊下,輸入:80。
- 在下方的「資源集區的工作負載群組」區域內,在「名稱」方塊下,輸入: ERP Group。

步驟 04. 點選「確定」, 關閉「資源管理員屬性」視窗, 完成建立「資源集區」與「工作負載群組」。

步驟 05. 檢視所建立的「資源集區」與「工作負載群組」。展開「管理」\「資源管理員」「資源集區」下的所 有節點,請參考下**圖 4** 所示:

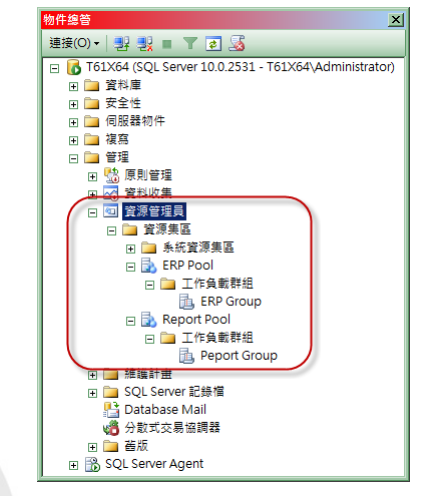

# 圖 4:檢視所建立的「資源集區」與「工作負載群組」

### 任務4:建立「純量函數」

步驟 01. 開啓「Database Engine 查詢」視窗,執行以下的範例程式碼 2 來建立「分類函數」:

```
-- 建立「分類函數(Classifier Function)」
/*
所謂的「分類函數(Classifier Function)」,是指使用者定義的純量函數(scalar function),
```

```
内含將內送「工作階段」指派給「工作負載群組」的程式邏輯。
此使用者定義函數,應建置在系統資料庫maste內。
此使用者定義函數,應設計為「結構描述繫結函數」,利用WITH SCHEMABINDING子句,可將函數與它參考的任何物件
之結構描述繫結在一起。
無法「分類函數」所歸類的「工作階段」,或是傳回 NULL或不存在群組的名稱時,這些「工作階段」都將被分配到「de
fault工作負載群組」。
若此「分類函數」因故分類失敗,這些「工作階段」也將被分配到「default工作負載群組」。
*/
USE master
GO
CREATE FUNCTION dbo.fnClassifierUser()
 RETURNS sysname
 WITH SCHEMABINDING
AS
BEGIN
 RETURN
 (SELECT CASE SUSER_SNAME()
                    WHEN 'rs01' THEN 'Report Group'
                    WHEN 'erp01' THEN 'ERP Group'
                ELSE 'default'
                END
 );
END
GO
```

### 範例程式碼2:建立「分類函數」

在範例程式碼 2 中,使用 SUSER\_SNAME()函數來傳回登入帳戶的名稱。其 IF 條件式的邏輯為:

■ 若登入帳戶為 rs01,則設定回傳值為 Report Group。

■ 若登入帳戶為 erp01,則設定回傳值為 ERP Group。

### 任務5:設定此「純量函數」成為「分類函數」

步驟 01. 選取「資源管理員」節點,滑鼠右鍵,選擇「屬性」。

步驟 02. 在「資源管理員屬性」視窗,在「分類函數名稱」方塊,下拉選取先建立建立的純量函數 dbo.fnClassifierUser,請參考下圖 5 所示:

| 資源管理員屬性                |                                                                           |                               |
|------------------------|---------------------------------------------------------------------------|-------------------------------|
| <ol> <li>就緒</li> </ol> |                                                                           |                               |
| · 建取真面<br>1997 — 2018  | <ul> <li>□ 指令碼 ◆ ● 説明</li> <li>分類函數名稱(C)</li> <li>▼ 畝用資源管理員(R)</li> </ul> | E<br>(dbo).[fnClassifierUser] |

圖 5: 選取先前建立的函數,設定為「分類函數」

步驟 03. 點選「確定」, 關閉「資源管理員屬性」 視窗。

要提醒您的是:一旦成為「分類函數」後,將無法直接刪除此純量函數,請先設定「資源管理員」不使用此函 數後,才能刪除此純量函數。

### 任務6:建立登入帳戶與預存程序

步驟 01. 執行以下的範例程式碼 3 來建立登入帳戶 rs01 與 erp01:

```
--01 建立登入帳戶:epr01 與 rs01
USE master
GO
CREATE LOGIN epr01 WITH PASSWORD = 'P@$$w0rdepr01', CHECK_POLICY = OFF
GO
```

```
CREATE LOGIN rs01 WITH PASSWORD = 'P@$$w0rdrs01', CHECK_POLICY = OFF
GO
--02 建立耗用CPU資源的預存程序: up_Intensive01 與 up_Intensive02
USE tempdb
GO
CREATE PROCEDURE up_Intensive01
AS
  DECLARE @dbname SYSNAME, @datetime2 datetime2
WHILE 1=1
BEGIN
  SET @dbname = DB_NAME();
  SET @datetime2 = SYSDATETIME();
END
GO
CREATE PROCEDURE up_Intensive02
AS
  DECLARE @appname SYSNAME, @datetimeoffset datetimeoffset
WHILE 1=1
BEGIN
  SET @appname = APP_NAME();
  SET @datetimeoffset = SYSDATETIMEOFFSET();
END
GO
--03 賦予登入帳戶具備執行預存程序的權限
USE [tempdb]
GO
CREATE USER [epr01] FOR LOGIN [epr01]
GO
CREATE USER [rs01] FOR LOGIN [rs01]
GO
GRANT EXECUTE ON [dbo].[up_Intensive01] TO [epr01]
GO
GRANT EXECUTE ON [dbo].[up_Intensive02] TO [rs01]
GO
```

### 範例程式碼3:建立登入帳戶與相關物件

在範例程式碼 3 中,將建立登入帳戶:epr01 與 rs01,建立耗用 CPU 資源的預存程序:up\_Intensive01 與 up\_Intensive02,並賦予登入帳戶具備執行預存程序的權限。

### 實作練習2:監控「資源管理員」的運作

### 任務1:執行「效能監視器」

步驟 01. 點選左下角的「開始」、「系統管理工具」下的「可靠性和效能監視器」。

步驟 02. 在「可靠性和效能監視器」視窗,在左邊窗格,點選「效能監視器」。在右邊窗格,滑鼠右鍵,選擇「新增計數器」。

步驟 03. 在「新增計數器」視窗,選擇以下的選項,請參考下圖 6 所示:

- 在「可用的計數器」區域,確認選取的是「本機電腦」。
- 【展開「SQLServer:Workload Group Stats」物件,選取「CPU usage %」計數器。
- 在其下方的「所選取物件的例項」區域,點選「ERP Group」,再點選下方的「新增」按鈕。
- 在其下方的「所選取物件的例項」區域,點選「Report Group」,再點選下方的「新增」按鈕。

| 新增計數器                                 |   |                            |                |                           | ×  |
|---------------------------------------|---|----------------------------|----------------|---------------------------|----|
| 可用的計數器                                | - | 所增的計數器(C) —                |                |                           |    |
| (従下列電腦選取計數器(M):<br><本機電腦>             |   | 計數器<br>SOLServer:Worl      | 星<br>Inad Grou | 例項<br>un Stats            | 電腦 |
| SQLServer: Wait Statistics            |   | CPU usage %<br>CPU usage % |                | ERP Group<br>Peport Group |    |
| SQLServer: Workload Group Stats       | C |                            |                |                           |    |
| Active requests                       |   |                            |                | 1                         |    |
| CPU usage %                           |   |                            |                |                           |    |
| 所證取物件的例理(1)                           |   |                            |                |                           |    |
| <所有例項><br>default                     |   |                            |                |                           |    |
| ERP Group<br>internal<br>Peroof Group |   |                            |                |                           |    |
|                                       |   |                            |                |                           |    |
|                                       |   |                            |                | /                         |    |
| 新增(D) >>                              | - | 19月4日、1                    |                |                           |    |
| □ 顯示描述(H)                             |   |                            | 說明             | 確定                        | 取消 |

圖 6:新增要觀察的計數器

步驟 04. 點選「確定」, 關閉「新增計數器」視窗。

### 任務2:執行應用程式進行測試

步驟 01. 在「命列提示列」 視窗下,執行以下的範例程式碼 4:

| sqlcmd -U rs01 -P P@\$\$w0rdrs | 1 -Q "EXEC tempdb.dbo.up | _Intensive02" |
|--------------------------------|--------------------------|---------------|
|--------------------------------|--------------------------|---------------|

範例程式碼 4:使用登入帳戶 rs01 執行預存程序

在範例程式碼4中,使用的是登入帳戶:rs01來執行預存程序,預計將被分類到「工作負載群組」:Report Group,此「工作負載群組」被設定「最大 CPU%」為10%。

步驟 02. 在「可靠性和效能監視器」視窗,切換為「報告」模式,觀察到「工作負載群組」: Report Group, 其 CPU 使用量已達 50%,請參考下圖 7 所示:

| 🍘 可靠性和效能監視器                                                                                          |                                                                            |
|----------------------------------------------------------------------------------------------------|----------------------------------------------------------------------------|
| 🥶 檔案(F) 執行(A) 檢視(N                                                                                   | /) 我的最愛(O) 視窗(W) 說明(H)                                                     |
| 🗢 🔿 🔰 📊 🗐 🖷 🗌                                                                                        | 2 🖬                                                                        |
| <ul> <li>         · 可靠性和效能         · · · · · · · · · · · · · · ·</li></ul>                           | M 🖉 🕾 - 💠 🗙 🖊 🐁 🖬 🖬 🔍 🛯 🛛 🖉                                                |
| <ul> <li>□ ■ 盆代上具</li> <li>■ 数能監視器</li> <li>■ 可靠性監視器</li> <li>● 資料收集器集合工具</li> <li>● ● 報告</li> </ul> | NT61X64<br>SQL Server:Workload Group ERP Group<br>CPU usage % 0.000 50.000 |
|                                                                                                    |                                                                            |

圖 7: 觀察「工作負載群組」: Report Group 的 CPU 使用量

「資源管理員」對於 CPU 資源的分配,是採取將 CPU 資源平均分散給每個 CPU「排程器」來處理。若要觀察執行個體上的 CPU 排程器之相關資訊,請參考以下的範例程式碼 5 所示:

| 觀察執行個體上的CPU排程器之相關資訊                                           |
|---------------------------------------------------------------|
| /* sys.dm_os_schedulers (Transact-SQL)                        |
|                                                               |
| 排程器的識別碼:                                                      |
| <ol> <li>所有用來執行一般查詢的排程器,其識別碼都小於 255。</li> </ol>               |
| 2. 大於或等於 255 的排程器是 SQL Server 內部使用的排程器。                       |
| 3. 255:代表專用管理員連接 (DAC)。                                       |
| 4. 識別碼 >= 255 的排程器稱為隱藏排程器。                                    |
| 5. 協調記憶體壓力的資源監視器會使用排程器 257 和排程器 258,每個 NUMA 節點各一個。            |
|                                                               |
| 排程器的狀態:                                                       |
| 1. HIDDEN 排程器用來處理 Database Engine 內部的要求。VISIBLE 排程器用來處理使用者要求。 |
| 2. OFFLINE 排程器對應到相似性遮罩中離線的處理器,因此不會用來處理任何要求。ONLINE 排程器對應到相似性遮罩 |
| 中上線的處理器,可以用來處理執行緒。                                            |
|                                                               |

```
3. DAC 指出排程器正在專用管理員連接下執行。
SQL Server 是否可以使用此處理器( is_online ):
在執行個體上,可以設定利用相似性遮罩,設定是否要使用此處理器。
*/USE master
GO
SELECT scheduler_id N'排程器的識別碼', cpu_id N'與排程器之關聯 CPU 的識別碼',
 status N'排程器的狀態', is_online N'SQL Server 是否可以使用此處理器'
FROM sys.dm_os_schedulers
GO
```

### 範例程式碼 5: 觀察執行個體上的 CPU 排程器之相關資訊

|   | 🛄 結界 | ミ   🗈 訊息 |                  |                      |                       |
|---|------|----------|------------------|----------------------|-----------------------|
| l |      | 排程器的識別碼  | 與排程器之關聯 CPU 的識別碼 | 排程器的狀態               | SQL Server 是否可以使用此處理器 |
| 1 | 1    | 0        | 0                | VISIBLE ONLINE       | 1                     |
| ١ | 2    | 1        | 1                | VISIBLE ONLINE       | 1                     |
| l | 3    | 257      | 0                | HIDDEN ONLINE        | 1                     |
| l | 4    | 255      | 0                | VISIBLE ONLINE (DAC) | 1                     |

### 圖 8: 觀察執行個體上的 CPU 排程器之相關資訊

在圖 8 中,是在擁有雙核心 CPU 的 SQL Server 執行個體上所執行的結果。

若要觀察各個「工作階段」,被歸類到哪一個「工作負載群組」,請參考以下的範例程式碼6與圖9所示:

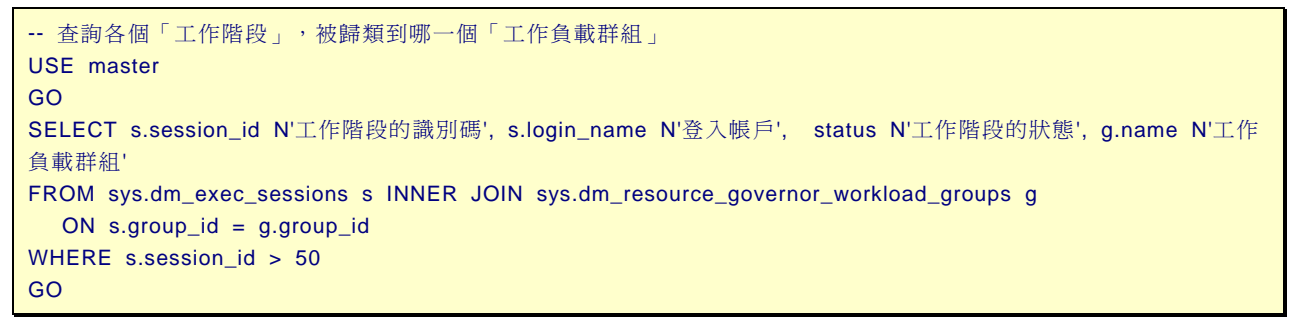

範例程式碼 6: 杳詢各個「工作階段」, 被歸類到哪一個「工作負載群組」

| $\frown$ | 工作階段的識別碼 | 登入帳戶 | 工作階段的狀態 | 工作負載群組       |
|----------|----------|------|---------|--------------|
| 1        | 51       | rs01 | running | Report Group |

圖 9: 查詢各個「工作階段」, 被歸類到哪一個「工作負載群組」

若要觀察「工作階段」、「工作負載群組」、「CPU排程器」之間的關係,請參考以下的範例程式碼7與圖10 所示:

--觀察「工作階段」、「工作負載群組」、「排程器」之間的關係 SELECT r.session\_id N'工作階段的識別碼', s.login\_name N'登入帳戶', r.status N'工作階段的狀態', g.name N'工 作負載群組', t.scheduler\_id N'父排程器的識別碼' FROM sys.dm\_exec\_requests r INNER JOIN sys.dm\_os\_tasks t ON r.task\_address = t.task\_address INNER JOIN sys.dm\_resource\_governor\_workload\_groups g ON r.group\_id = g.group\_id INNER JOIN sys.dm\_exec\_sessions s ON r.session\_id = s.session\_id WHERE r.session\_id>50 範例程式碼7:觀察「工作階段」、「工作負載群組」、「排程器」 之間的關係 工作階段的識別碼
登入帳戶 工作階段的狀態 工作負載群組 父排程器的識別碼 rs01 running Report Group

B World 資料庫專家電子雜誌

圖 10:觀察「工作階段」、「工作負載群組」、「排程器」之間的關係

步驟 03. 再開啓一個「命列提示列」視窗,執行以下的範例程式碼 8:

sqlcmd -U erp01 -P P@\$\$w0rderp01 -Q "EXEC tempdb.dbo.up\_Intensive01"

範例程式碼 8:使用登入帳戶 erp01 執行預存程序

在範例程式碼8中,使用的是登入帳戶:erp01來執行預存程序,預計將被分類到「工作負載群組」:ERP Group,

此「工作負載群組」被設定「最大 CPU%」為 80%。

步驟 04. 在「可靠性和效能監視器」視窗,可能看到情形是,請參考下圖 11 所示:

「工作負載群組」ERP Group,可使用近 50%的 CPU 資源。

「工作負載群組」Report Group,縮減其所使用的 CPU 資源在 10%以下。

| <b>⑧</b> 可\$ | 靠性和效能監視器                                                                                                    |              |               |                 |           |   |          |   |
|--------------|----------------------------------------------------------------------------------------------------|--------------|---------------|-----------------|-----------|---|----------|---|
| ③ 檔          | ¦案(F) 執行(A) 檢視(∖                                                                                                    | _ <u>8 ×</u> |               |                 |           |   |          |   |
| <pre></pre>  | >   🚈 📊 🗐 🖷                                                                                                    | ?            | 1             |                 |           |   |          |   |
| ()<br>       | -<br>靠性和效能                                                                                                    | ¥₫.          | 🔍 🕾 📲 🤹 🗶 🗶 👘 | 🗎 🗐 🔍   🚺 🕅   🔽 |           |   |          |   |
| ÷            | □ 重 至然上具         ■ 数据整测器           ■ 交離整測器         可 雪性監視器           ■ 可 雪性監視器         ○ 雪 性監視器           ● □ 雪 貸档收集器集合工具         \\T61X84           SQL Server:Workload Group ERP Group<br>CPU usage %         Report Group           44.428         6.169 |              |               |                 |           | ١ |          |   |
|              |                                                                                                    |              |               |                 |           | ł |          |   |
|              | 工作階段的識別研                                                                                                    | Б,           | 登入帳戶          | 工作階段的狀態         | 工作負載群組    | ſ | 父排程器的識別碼 | ١ |
| 1            | 54 erp01                                                                                                    |              | orp01         | ruppablo        | EDD Group | Г | 0        | Т |
|              | 34                                                                                                    |              | eipoi         | TUTITADIe       |           | L | *        | Ш |

圖 11: 觀察「工作負載群組」耗用的 CPU 資源與「CPU 排程器」之間的關係

在圖 11,在本次實作練習中,使用的是雙核心的 CPU 環境,而在「工作階段」上所執行程式,被判斷為在同 一顆 CPU 上執行,所以可看到「工作負載群組」Report Group 因為被設定「最大 CPU%」為 10%,當系統 受到 CPU 需求壓力時,此「工作負載群組」Report Group 將釋放其 CPU 資源給其他的「工作負載群組」來 使用。

要提醒您的是,因為在多核心或多顆 CPU 環境下,所撰寫的程式是要由那些處理器負責處理,預設是由 SQL Server 自行決定,或許您可以使用在「查詢提示」的 MAXDOP,限制此查詢程式可以使用的處理器之個數。 步驟 05. 關閉先前在步驟 03.使用登入帳戶:erp01 來執行預存程序的視窗。但不關閉步驟 01. 使用登入帳戶: rs01 來執行預存程序的視窗,保持其持續運作,則「工作負載群組」Report Group 又將可以取得更多的 CPU 資源。

步驟 06. 再開啓一個「命列提示列」視窗,執行以下的範例程式碼 9 與下圖 12 所示:

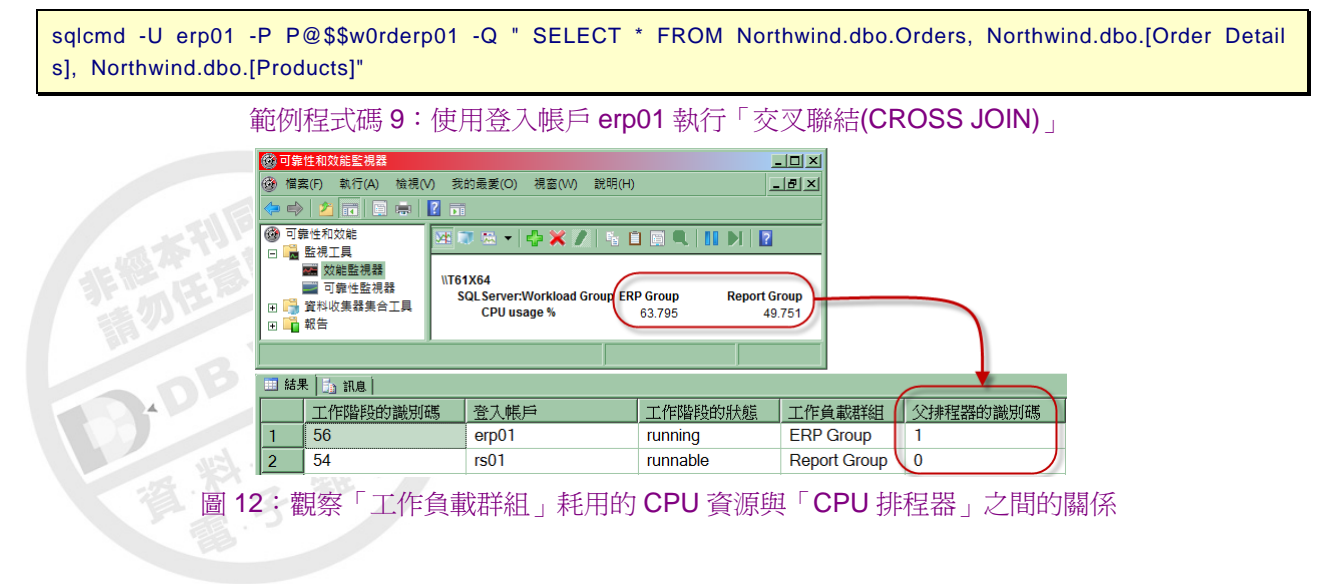

9 DB World 資料庫專家電子雜誌 與圖 11 比較起來, 在圖 12 中, 可以觀察到「工作負載群組」Report Group 與 ERP Group 分別使用不同的 CPU 處理器在執行。所以當這兩個「工作階段」在不同的 CPU 處理器上執行,且都未受到其他要求壓力時, 是可以較多的 CPU 資源,讓程式儘快執行完成。

步驟 07. 再開啓一個「命列提示列」視窗,執行先前的範例程式碼 8 與下圖 13 所示:

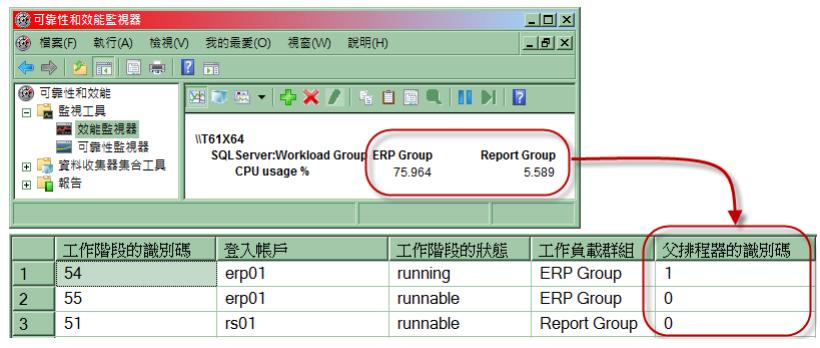

圖 13: 觀察「工作負載群組」 耗用的 CPU 資源與「CPU 排程器」 之間的關係

在圖 13 中,有兩個「工作階段」都在同一顆處理器(父排程器的識別碼都是 0)上執行,但分別隸屬不同的「工作負載群組」內,而且皆為耗用大量 CPU 資源的程式,所以「工作負載群組」Report Group 受到需求壓力, 釋放出 CPU 資源給「工作負載群組」ERP Group 來使用。

步驟 08. 關閉全部的「命列提示列」視窗、「可靠性和效能監視器」視窗,結束本次練習。

# 實作練習3:調整「資源管理員」的組態

### 任務1:調整「資源集區」的組態設定

步驟 01. 選取「資源管理員」節點,滑鼠右鍵,選擇「屬性」。 步驟 02. 在「資源管理員屬性」視窗,輸入以下的參數:

- 在上方的「資源集區」區域,點選: Report Pool。
- 在「最大 CPU%」,輸入:20。

步驟 03. 點選「確定」, 關閉「資源管理員屬性」 視窗。

### 任務2:移動「工作負載群組」

步驟 01. 選取「資源管理員」節點,滑鼠右鍵,選擇「屬性」。

步驟 02. 在「資源管理員屬性」視窗,輸入以下的參數:

- 在上方的「資源集區」區域,點選:Report Pool。
- 在下方的「資源集區的工作負載群組」,點選:Report Group。滑鼠右鍵,選擇「移至」。
- 在「移動工作負載群組」視窗,在「選取要將選取範圍移入的資源集區」區域,點選: ERP Pool,點選
   「確定」。請參考下圖 14 所示:

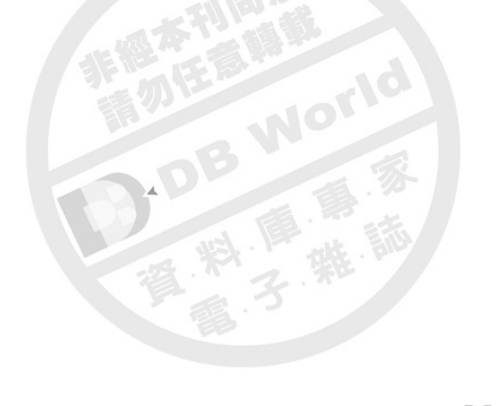

|   | 資源集                                                                                  | ₩(P)         |                                |              |     |       |         |           |  |  |
|---|--------------------------------------------------------------------------------------|--------------|--------------------------------|--------------|-----|-------|---------|-----------|--|--|
|   |                                                                                      | 名稱           | 最小 CPU %                       | 最大 CPU %     |     | 最小記憶  | 體 %     | 最大記憶體 %   |  |  |
|   |                                                                                      | ERP Pool     | 0                              | 80           |     | 0     |         | 100       |  |  |
| ( | +                                                                                    | Report Pool  | 0                              | 20           |     | 0     |         | 100       |  |  |
| I | _                                                                                    | default      | 0                              | 100          |     | 0     |         | 100       |  |  |
| I |                                                                                      | internal     | internal 0 :                   |              |     | 0     |         | 100       |  |  |
| I | *                                                                                    |              |                                |              |     |       |         |           |  |  |
| I | 資源集                                                                                  | 區的工作負載群組(W): | Report Pool                    |              |     |       |         |           |  |  |
| ý |                                                                                      | 名稱           | 重要性 最大要求                       | . CPU 時間 (秒) | 記憶發 | 豊授與 % | 授與逾時(秒) | 平行處理原則的程度 |  |  |
| ( | *                                                                                    | Report Group | Addium - 110<br>刪除(D)<br>移至(M) | 0            | 25  |       | 0       | 0         |  |  |
|   | 【移動工作負載群组     【□ ×     【     【     取要終選取範圍修入的資源集區(5):     【     ERP Pool     default |              |                                |              |     |       |         |           |  |  |
|   |                                                                                      |              | 確定則                            | 2満   説印      | 月   |       |         |           |  |  |

圖 14:移動「工作負載群組」

步驟 03. 點選「確定」, 關閉「資源管理員屬性」視窗。

步驟 04. 檢視先前所移動的「工作負載群組」。展開「管理」\「資源管理員」「資源集區」下的所有節點,請 參考下圖 15 所示:

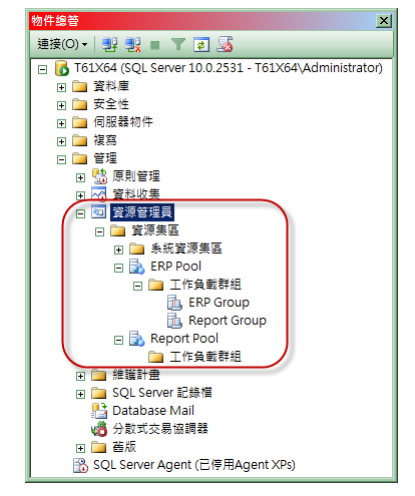

圖 15:檢視被移動的「工作負載群組」

# 結語

在本期中,我們帶領各位實際建置了「資源管理員」,並觀察「資源管 理員」使用資源的方式,與相關的管理注意事項。

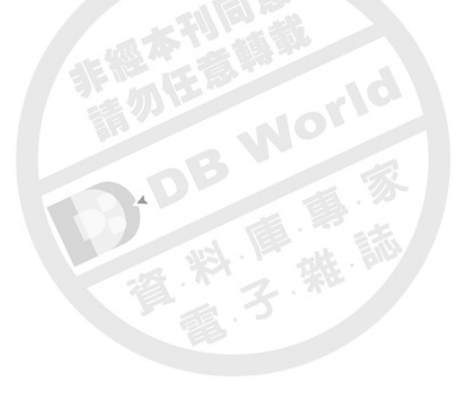

◆本文作者簡介 >>>

# 陳俊宇 Derrick Chen

現任職恆逸資訊

教育訓練處資深講師

擁有 MVP、MCT、MCTS、MCITP、
MCPD 等認證,並為專欄作家,最
新著作: SQL Server 2008 管理實
戰 - 營運管理篇。作者部落格為:
德 瑞 克 (Derrick)
http://sharedderrick.blogspot.com/